## Come effettuare i pagamenti online nella piattaforma SiMeal

## Nuovo Pagamento

A partire dal 01.03.2021 tutti i pagamenti dovuti alla Pubblica Amministrazione dovranno essere eseguiti attraverso il sistema di PagoPA. Sarà, quindi, obbligatorio effettuare i pagamenti dei Servizi Scolastici del Comune tramite le modalità riportate di seguito. Per effettuare un nuovo pagamento si può accedere tramite il sito https://abbadiasansalvatore.simeal.it/sicare/benvenuto.php o tramite l'applicazione SiMeal.

Selezionare la funzione di 'NUOVO PAGAMENTO' per effettuare una ricarica per la mensa scolastica.

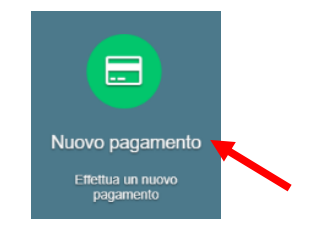

All'interno di questa maschera selezionare il tasto RICARICA PER I SERVIZI SCOLASTIVI, quindi assicurarsi che tutti i dati anagrafici siano correttamente inseriti\* nella sezione di sinistra e compilare la sezione di destra indicando il servizio, l'alunno, la causale (si consiglia di riportare: MENSA o TRASPORTO – CODICE FISCALE ALUNNO) e l'importo. \*N.B. è possibile correggere i dati anagrafici nella sezione I MIEI DATI

| Debiti a suo carico                                                               |                   |                                   |                       |         |  |  |  |  |  |
|-----------------------------------------------------------------------------------|-------------------|-----------------------------------|-----------------------|---------|--|--|--|--|--|
|                                                                                   |                   |                                   |                       |         |  |  |  |  |  |
| Causale                                                                           |                   | Numero avviso                     | IUV                   | Importo |  |  |  |  |  |
|                                                                                   |                   |                                   |                       |         |  |  |  |  |  |
|                                                                                   |                   | Ricarica per i servizi scolastici |                       |         |  |  |  |  |  |
|                                                                                   |                   |                                   |                       |         |  |  |  |  |  |
|                                                                                   |                   |                                   |                       |         |  |  |  |  |  |
| Nuovo pagamento                                                                   |                   |                                   |                       |         |  |  |  |  |  |
| Dati pagante<br>Compilare o modificare i propri dati nella sezione "I miel dati". |                   |                                   |                       |         |  |  |  |  |  |
| Codice Fiscale                                                                    | CPPNTS98D45E783B  |                                   |                       |         |  |  |  |  |  |
| Cognome                                                                           | COPPONI           |                                   | Dati Pagamen          | to      |  |  |  |  |  |
| Nome                                                                              | ANASTASIA         | Tipo pagamento*                   |                       | Y       |  |  |  |  |  |
| Comune di residenza                                                               | MACERATA          | Alunno:                           |                       | 1       |  |  |  |  |  |
| Provincia di<br>residenza                                                         | MC                | Causale*                          |                       |         |  |  |  |  |  |
| Indirizzo                                                                         | VIA PROVA         | Importo da pagare*                |                       |         |  |  |  |  |  |
| Civico                                                                            | 1                 |                                   | ← Indietro → Continua |         |  |  |  |  |  |
| CAP                                                                               | 62100             |                                   |                       |         |  |  |  |  |  |
| Email                                                                             | anastasia@iccs.it |                                   |                       |         |  |  |  |  |  |

Dopo aver selezionato il tasto CONTINUA vengono riportati tutti i dati relativi ai debiti da pagare, quali:

- La causale del bollettinoPA.
- Il numero avviso: è il codice del bollettino.

- Il numero IUV: Identificativo Univoco di Versamento, è il codice attraverso il quale l'Ente associa il singolo versamento effettuato dall'utente alla richiesta di pagamento oppure alla posizione debitoria.
- L'importo da pagare.

| Debiti a suo carico |                                   |                    |                 |         |                 |  |  |  |
|---------------------|-----------------------------------|--------------------|-----------------|---------|-----------------|--|--|--|
|                     | Causale                           | Numero avviso      | IUV             | Importo |                 |  |  |  |
| 1                   | TEAT ANIAN S TEAT ANIAN S 2       | 001000010500170007 | 000040500470007 | 25,00€  | € Paga 🔒 Stampa |  |  |  |
| 2                   |                                   |                    |                 | 40,00 € | € Paga 🔒 Stampa |  |  |  |
| 3                   | (                                 |                    |                 | 30,00 € | € Paga 🔒 Stampa |  |  |  |
| 4                   |                                   |                    |                 | 2,00 €  | € Paga 🔒 Stampa |  |  |  |
|                     |                                   |                    |                 |         |                 |  |  |  |
|                     | Ricarica per i servizi scolastici |                    |                 |         |                 |  |  |  |

È possibile effettuare il pagamento selezionando uno dei due tasti in fondo alla riga riepilogativa del debito.

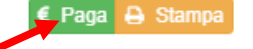

**PAGA**: questa funzione permette di effettuare i versamenti online, si viene quindi indirizzati al circuito online di PagoPA. Per accedervi è necessario effettuare l'accesso tramite SPID o indicando un indirizzo e-mail, quindi selezionare il metodo di pagamento (carta di credito/debito, home banking, ecc..), inserire i dati richiesti e confermare l'operazione.

## N.B Se il tentativo di pagamento non va a buon fine o lo stesso viene annullato è necessario aspettare almeno 30 minuti prima di effettuare un altro tentativo di pagamento.

STAMPA: selezionando il tasto "Stampa" è possibile scaricare il documento pdf del bollettinoPA.

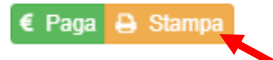

Per pagare il bolletinoPA recarsi in uno degli sportelli di seguito indicati e mostrare il QRcode (nella versione cartacea o digitale, scaricando il bollettino nello smartphone) che trovate nel bollettino.

I bollettini PagoPA possono essere pagati tramite le seguenti modalità:

- a. Sportelli bancari;
- b. Home Banking;
- c. Sportelli ATM bancomat abilitati;
- d. Punti vendita di SISAL, Lottomatica e Banca 5;
- e. Presso gli Uffici Postali.

Attendendo un tempo tecnico di circa 30 minuti potrete visualizzare il versamento effettuato nella funzione di "Pagamenti".